## Priprava obrazca REK in plačilnih nalogov za izplačilo stroškov potnih nalogov

Zadnja sprememba 16/09/2024 2:17 pm CEST

Če vnašamo potne naloge v meni **Poslovanje > Potni nalogi** program skladno z zakonodajo za obračunane in izplačane potne naloge pripravi obrazec **REK-O**. O izplačilih povračil stroškov službenih potovanj moramo poročati na FURS **do zadnjega dne v mesecu**.

Datum obračuna potnega naloga nima vpliva na poročanje.

## Priprava Rek obrazca

1 V meniju Poslovanje > Potni nalogi izberemo zavihek REK.

2 Kliknemo na + Nov,

3

Program odpre okno Priprava REK za potne naloge.

- Vnesemo datum obračuna, odgovorno osebo za sestavo obrazca in telefonsko številko odgovorne osebe.
- Dodamo kljukico pred potnimi nalogi, za katere želimo pripraviti obrazec REK.

• Kliknemo Shrani.

4 S klikom na **Potrdi** program pripravi obrazec REK, ki ga lahko

neposredno iz programa posredujemo na spletni portal eDavki.

## Priprava plačilnih nalogov za uvoz v banko

1 Program pripravi plačilne naloge s klikom na **Pripravi plačilne naloge.** 

2 Pripravljene plačilne nalog preverimo s klikom na Poglej plačilne

naloge.

3

S klikom na Izvoz v banko program pripravi datoteko za uvoz v banko.

Če bomo plačilne naloge plačali kasneje, jih najdemo v meniju Banka
Plačilni nalogi.